## How Do I Check My Assessment Placements?

- 1.Go to <u>http://m.4cd.edu</u> (or use the InSite app) and sign in using your username and password.
- 2.Click on the "Education Plan" icon.
- 3. Click "Placement Results."
- 4. Click "Test Summary" to see your Assessment scores.

- 5.To interpret your scores, go back to step 3, and select "Understanding Your Assessment Scores—DVC."
- 6. On the next page, scroll down and click the link to the "placement chart" to see what your results mean.

Your username is typically the first letter of your first name, followed by your entire last name, and the last 3 digits of your Student ID number. For example Tim Simms has a student ID of 1234567—his username will be tsimms567. Your initial password is your date of birth in a 6 digit format—MMDDYY (no lines, no spaces, last 2 digits of the year ONLY). If you have logged in before, your password is something you have set. Requirements are –at least 8 characters, at least 1 uppercase letter, at least 1 lowercase letter, and at least 1 number. Special characters (such as @, !, etc.) are allowed.

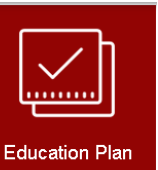

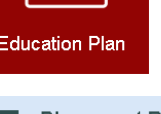

## Placement Results

View your self-guided placement results and assessment scores

| Test Summary                             |            |              |            |          |             |
|------------------------------------------|------------|--------------|------------|----------|-------------|
| Admission Tests                          |            |              |            |          |             |
| No tests of this type have been recorded | L.         |              |            |          |             |
| Placement Tests                          |            |              |            |          |             |
| No tests of this type have been recorded | l.         |              |            |          |             |
| Other Tests                              |            |              |            |          |             |
| Test                                     | Date Taken | Score        | Percentile | Status   | Status Date |
| Mmap English                             | 5/1/2017   | 6122 of 6122 |            | Accepted | 5/1/2017    |
| Mmap Math                                | 5/1/2017   | 1121 of 1192 |            | Accepted | 5/1/2017    |
|                                          |            |              |            |          |             |

Understanding Your Assessment Scores - DVC

>

>

How Do I Get My Assessment Results?

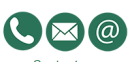

You will be given a printed hard copy of your results after you complete your assessment. Your assessment placement results will be available online on InSite within 24 business hours of completing the assessment. Please allow 72 business hours if you took the assessment remotely.

- Go to www.dvc.edu
- Click on INSITE (or https://m.4cd.edu)
- Log in with your user ID and password
- Click on Plan-Progress tile
  Click on Assessment Scores
- Click on Assessment Score
  Click on Test Summary
  - our placement chart p understand your assessment scores.